# How to Add User Role Type

Only Admin type users are allowed to have access to this screen. They have the ability to control and assign what permissions will be given to all the other users on each of the menus within the system.

#### Here are the steps on How to Add different User Role types:

- 1. Log in as an Admin user
- 2. On user's menu panel, go to System Manager folder then click User Roles
- 3. Click the New action button to open a new record.
  - a. To create a Non-admin role, enter User Role and Description and select User on the Role Type drop down

| Create New User Ro | le ^ 2        | × |
|--------------------|---------------|---|
| OK Cancel          |               |   |
| Details            |               |   |
| User Role:         | Non-Admin     |   |
| Description:       | Non-Admin     |   |
| Role Type:         | User v        |   |
|                    | Role Type     |   |
| ⑦  ⑦  Ø  Read      | Administrator |   |
|                    | User          |   |

b. To create an Admin role, enter User Role and Description and select Administrator on the Role Type drop down

| OK Cancel          Details         User Role:       Admin         Description:       Admin         Role Type:       Administrator |
|----------------------------------------------------------------------------------------------------|
| Details       User Role:     Admin       Description:     Admin       Role Type:     Administrator                                |
| User Role: Admin Description: Admin Role Type: Administrator                                                                      |
| Description: Admin Role Type: Administrator                                                                                       |
| Role Type: Administrator 🗸                                                                                                    |
|                                                                                                    |
| Role Type                                                                                                    |
| ⑦ Ø P Reac Administrator                                                                                                    |
| User                                                                                                    |

4. Click OK on Create New User Role screen. Click OK on the next message box to dismiss

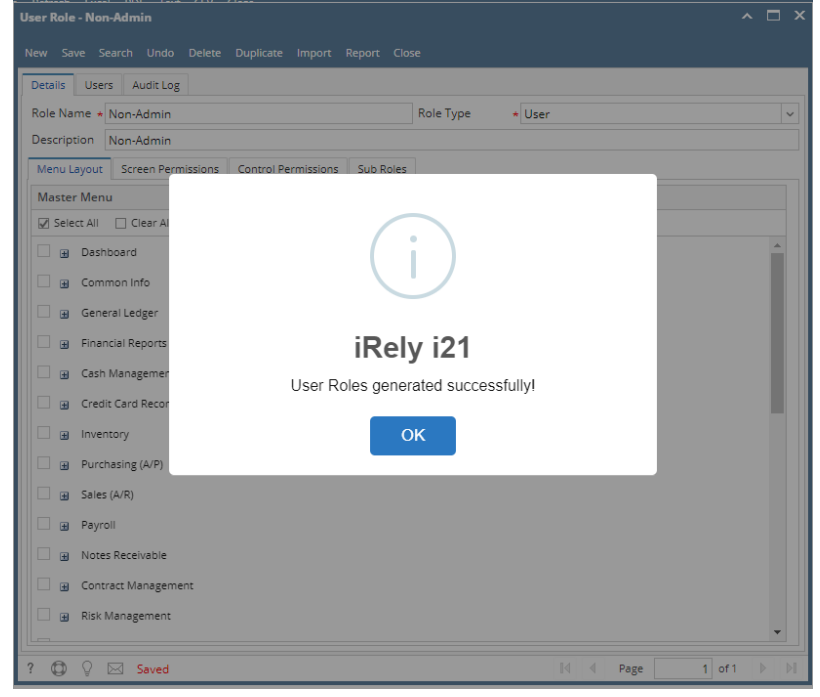

5. For Admin User Role type: All menus on the Menu Structure will automatically have a check mark and System Manager folder is displayed:

| User Role - Admin 2  |               |                    |            |           |                 | /      |   |
|----------------------|---------------|--------------------|------------|-----------|-----------------|--------|---|
| New Save Search Un   | do Delete Di  | uplicate Import    | Report Clo |           |                 |        |   |
| Details Users Audit  | Log (0)       |                    |            |           |                 |        |   |
| Role Name * Admin 2  |               |                    |            | Role Type | * Administrator |        | ~ |
| Description Admin 2  |               |                    |            |           |                 |        |   |
| Menu Layout Screen I | Permissions C | ontrol Permissions | Sub Roles  |           |                 |        |   |
| Master Menu          |               |                    |            |           |                 |        |   |
| Select All Clear     | All △ Up ▽    | Down Filter Mer    | nu         |           |                 |        |   |
| 🖌 🗄 Dashboard        |               |                    |            |           |                 |        | Ê |
| 🗹 🗄 System Manage    | r -           |                    |            |           |                 |        |   |
| 🗹 😠 Common Info      |               |                    |            |           |                 |        |   |
| 🗹 😠 General Ledger   |               |                    |            |           |                 |        |   |
| 🗹 😠 Financial Report | s             |                    |            |           |                 |        |   |
| 🗹 😠 Cash Manageme    | ent           |                    |            |           |                 |        |   |
| 🗹 😠 Credit Card Rec  | on            |                    |            |           |                 |        |   |
| 🗹 😠 Inventory        |               |                    |            |           |                 |        |   |
| Purchasing (A/P      | )             |                    |            |           |                 |        |   |
| Sales (A/R)          |               |                    |            |           |                 |        |   |
| 🖌 🗃 Payroll          |               |                    |            |           |                 |        |   |
| 🗹 🔒 Notes Receivabl  | e             |                    |            |           |                 |        |   |
| 🗹 😠 Contract Manag   | ement         |                    |            |           |                 |        |   |
|                      |               |                    |            |           |                 |        | · |
| ? 🔘 🖓 🖂 Save         | d             |                    |            |           | Id d Page       | 1 of 1 |   |

6. For Non-Admin User Role type: User should manually select the menus that needs to be applied. When you select/deselect the root folder, all its sub-menus will also be selected/deselected. Note that whatever menu you select on this screen will be accessible to the users with this role. NOTE: Role Name and Description can accept up to 100 characters each.

7. Click Save button to save the new User Role. This message will prompt.

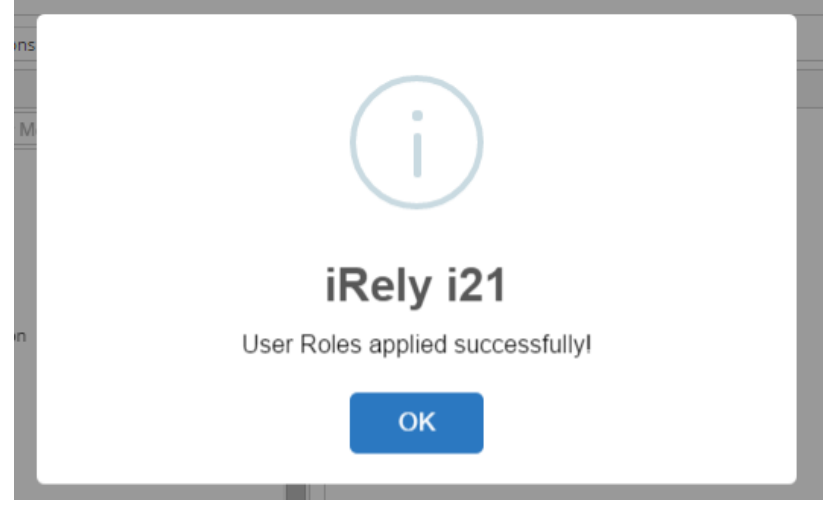

### Here are the steps on How to Add different User Role types:

- 1. Log in as an Admin user
- Con user's menu panel, go to System Manager folder then click User Roles
   Click the New action button to open a new record.
- - a. To create a Non-admin role, enter User Role and Description and select User on the Role Type drop down

| Create New User Ro | le ^ X        |
|--------------------|---------------|
| OK Cancel          |               |
| Details            |               |
| User Role:         | Non-Admin     |
| Description:       | Non-Admin     |
| Role Type:         | User v        |
|                    | Role Type     |
| ⑦ 〇 〇 Read         | Administrator |
|                    | User          |

b. To create an Admin role, enter User Role and Description and select Administrator on the Role Type drop down

| Create New User I | Role             | ^ | × |
|-------------------|------------------|---|---|
| OK Cancel         |                  |   |   |
| Details           |                  |   |   |
| User Role:        | Admin            |   |   |
| Description:      | Admin            |   |   |
| Role Type:        | Administrator    |   | ~ |
|                   | Role Type        |   |   |
| ⑦ ① ② Rei         | ad Administrator |   |   |
|                   | User             |   |   |
|                   |                  |   |   |

4. Click OK on Create New User Role screen. Click OK on the next message box to dismiss

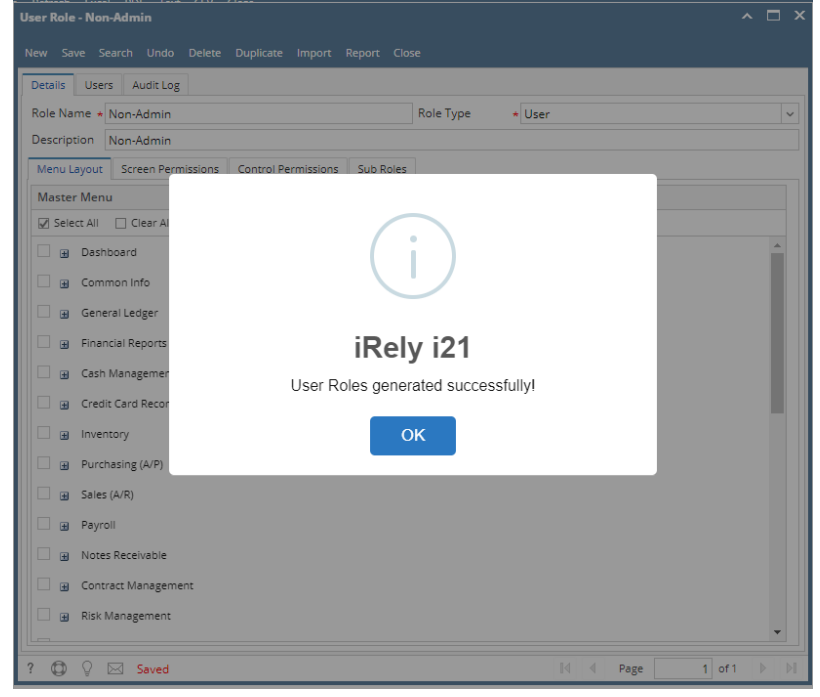

5. For Admin User Role type: All menus on the Menu Structure will automatically have a check mark and System Manager folder is displayed:

| User Role - Admin 2                                          | ^               |
|--------------------------------------------------------------|-----------------|
| New Save Search Undo Delete Duplicate Import Report Close    |                 |
| Details Users Audit Log (0)                                  |                 |
| Role Name * Admin 2 Role Type * Administrator                | ~               |
| Description Admin 2                                          |                 |
| Menu Layout Screen Permissions Control Permissions Sub Roles |                 |
| Master Menu                                                  |                 |
| ☑ Select All □ Clear All △ Up マ Down Filter Menu             |                 |
| 🗹 🗃 Dashboard                                                | <b>A</b>        |
| 🗹 😠 System Manager                                           |                 |
| Common Info                                                  |                 |
| General Ledger                                               |                 |
| ✓ ⊕ Financial Reports                                        |                 |
| 🗹 🗃 Cash Management                                          |                 |
| Credit Card Recon                                            |                 |
| ☑ 🕢 Inventory                                                |                 |
| Purchasing (A/P)                                             |                 |
| Sales (A/R)                                                  |                 |
| 🖉 🖶 Payroll                                                  |                 |
| V 🕢 Notes Receivable                                         |                 |
| Contract Management                                          |                 |
|                                                              | •               |
| ? 🗘 🖓 🖂 Saved 🛛 🕅                                            | Page 1 of 1 🕨 🕅 |

6. For Non-Admin User Role type: User should manually select the menus that needs to be applied. When you select/deselect the root folder, all its sub-menus will also be selected/deselected. Note that whatever menu you select on this screen will be accessible to the users with this role. NOTE: Role Name and Description can accept up to 50 characters each.

7. Click Save button to save the new User Role. This message will prompt.

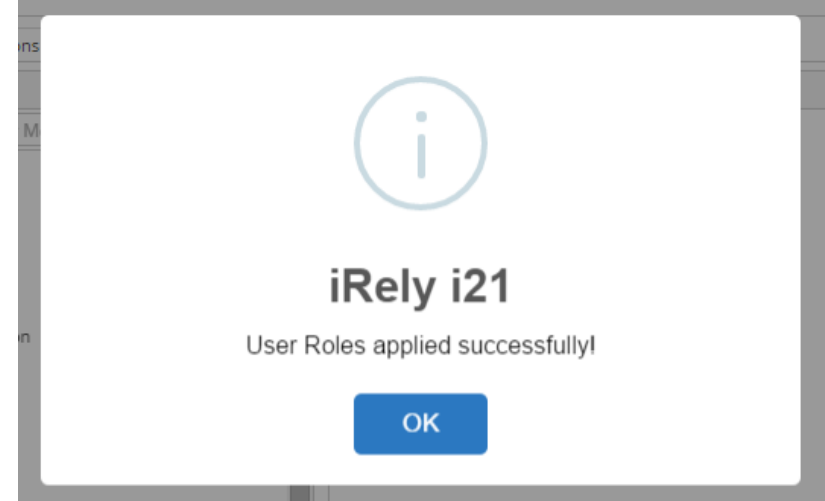

Here are the steps on How to Add different User Role types:

- Log in as an Admin user
   On user's menu panel, go to System Manager folder then click User Roles
   Click the New action button to open a new record.

| New Save Search Undo Delete Duplicate Import Export Close  Details Users Audit Log  Role Name:  Description:  Master Menu OK Cancel OK Cancel User Role: Description:  Role Type: Administrator  ⑦                                                                                                    | User Role                                       |                                                                                                    | ^ □ × |
|----------------------------------------------------------------------------------------------------|-------------------------------------------------|----------------------------------------------------------------------------------------------------|-------|
| Details Users Audit Log Role Name:  Description:   Menu Structure Screen Permissions  Create New User Role  OK Cancel  OK Cancel  User Role:  Description:  Role Type:  Administrator   Role Type:  Administrator  Role Type:  Administrator  Role Type:  Administrator  Role Type:  Administrator  Role Type:  Administrator  Role Type:  Administrator  Role Type:  Administrator  Role Type:  Role Type: Role Type: Role Type: Role Ty | New Save Search Undo Delete                     | Duplicate Import Export Close                                                                                                    |       |
| Menu Structure       Screen Permissions       Create New User Role       ▲ ×         Master Menu       OK       Cancel       Image: Clear All Filter Mether Details       Image: Clear All Filter Mether Details       Image: Clear All Filter Mether Details       Image: Clear All Clear All Filter Mether Details       Image: Clear All Clear All Filter Mether Details       Image: Clear All Clear All Filter Mether Details       Image: Clear All Clear All Clear Al                                                                                                    | Details Users Audit Log Role Name: Description: | Role Type:                                                                                                    | ~     |
| Master Menu       OK       Cancel                                                                                                    | Menu Structure Screen Permissions               | Create New User Role ^ X                                                                                                    |       |
|                                                                                                    | Master Menu                                     | OK Cancel         Details         User Role:         Description:         Role Type:         Administrator         Image: Comparison of the second second seco |       |

a. To create a Non-admin role, enter User Role and Description and select User on the Role Type drop down

| Create New User Ro | ole ^         | × |  |
|--------------------|---------------|---|--|
| OK Cancel          |               |   |  |
| Details            |               |   |  |
| User Role:         | Non-Admin     |   |  |
| Description:       | Non-Admin     |   |  |
| Role Type:         | User          | ~ |  |
|                    | Role Type     |   |  |
| ⑦  ⑦  ⑦  Ø Read    | Administrator |   |  |
|                    | User          |   |  |

b. To create an Admin role, enter User Role and Description and select Administrator on the Role Type drop down

| Create New User Ro | ole ^         | . x    |  |
|--------------------|---------------|--------|--|
| OK Cancel          |               |        |  |
| Details            |               |        |  |
| User Role:         | Admin         |        |  |
| Description:       | Admin         |        |  |
| Role Type:         | Administrator | $\sim$ |  |
|                    | Role Type     |        |  |
| ⑦ Ø Ø Read         | Administrator |        |  |
|                    | User          |        |  |

4. Click OK on Create New User Role screen. Click OK on the next message box to dismiss

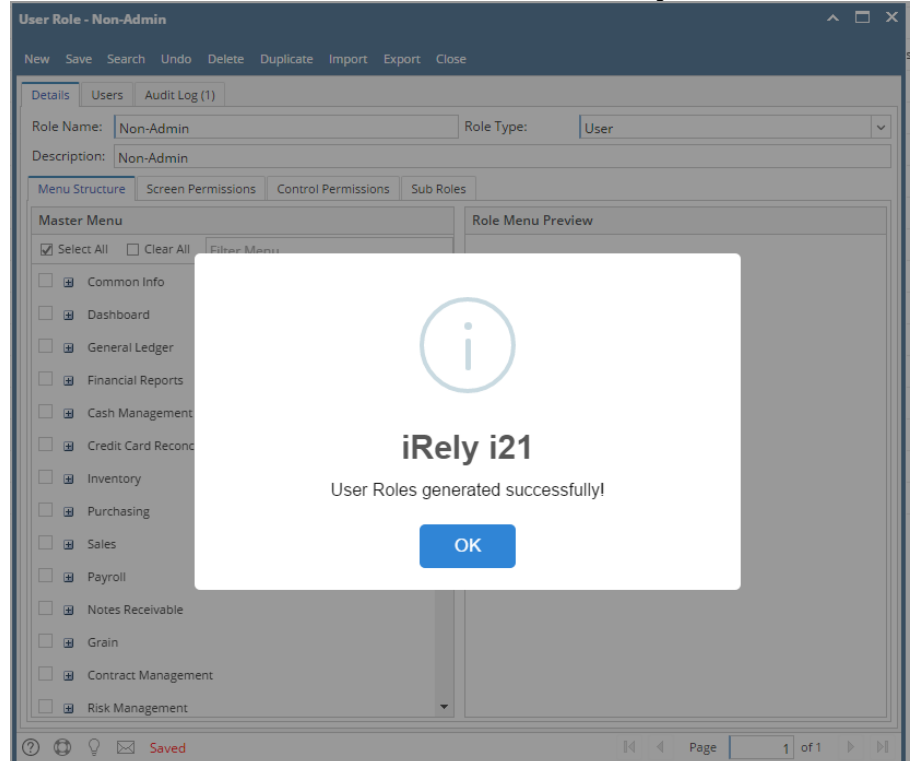

5. For Admin User Role type: All menus on the Menu Structure will automatically have a check mark and System Manager folder is displayed:

| User Role - ADMIN                                              | ~ □ ×                                                   |
|----------------------------------------------------------------|---------------------------------------------------------|
| New Save Search Undo Delete Duplicate Import Export Clos       | se                                                      |
| Details Users Audit Log (1)                                    |                                                         |
| Role Name: ADMIN                                               | Role Type: Administrator 🗸                              |
| Description: Do not use in Production. For Demo Purposes Only. |                                                         |
| Menu Structure Screen Permissions Control Permissions Sub Role | 25                                                      |
| Master Menu                                                    | Role Menu Preview                                       |
| Select All Clear All Filter Menu                               | System Manager                                          |
| System Manager                                                 | Common Info                                             |
| Common Info                                                    | Dashboard                                               |
| Dashboard                                                      | 😠 General Ledger                                        |
| General Ledger                                                 | Financial Reports                                       |
| ☑                                                              | Cash Management                                         |
| 🗹 🕢 Cash Management                                            | Credit Card Reconciliation                              |
| Credit Card Reconciliation                                     | Inventory                                               |
| 🗹 🖬 Inventory                                                  | Purchasing                                              |
| Purchasing                                                     | 3 Sales                                                 |
| 🗸 🖬 Sales                                                      | B Payroll                                               |
| Payroll                                                        | Notes Receivable                                        |
| 🗹 🕢 Notes Receivable                                           | 🗄 Grain                                                 |
| 🖌 🖬 Grain                                                      | Contract Management                                     |
| ✓ ➡ Contract Management ▼                                      | Risk Management                                         |
| ⑦ ۞ ♀ ⋈ Ready                                                  | I         ✓         Page         1         ✓         ▷I |

6. For Non-Admin User Role type: User should manually select the menus that needs to be applied. When you select/deselect the root folder, all its sub-menus will also be selected/deselected. Note that whatever menu you select on this screen will be accessible to the users with this role.

| <b>Jser Role - Non-Admin</b><br>New Save Search Undo Delete Duplicate Import Export Cid | se                   |
|-----------------------------------------------------------------------------------------|----------------------|
| Details Users Audit Log (1)                                                             |                      |
| Role Name: Non-Admin                                                                    | Role Type: Vser V    |
| Description: Non-Admin                                                                  |                      |
| Menu Structure Screen Permissions Control Permissions Sub Rol                           | les                  |
| Master Menu                                                                             | Role Menu Preview    |
| Select All Clear All Filter Menu                                                        | Common Info          |
| Common Info                                                                             |                      |
| Jashboard                                                                               | General Ledger       |
| General Ledger                                                                          | Financial Reports    |
| ✓                                                                                       | Cash Management      |
| 🖌 🕣 Cash Management                                                                     | Inventory            |
| 🛛 😠 Credit Card Reconciliation                                                          | Purchasing           |
| Inventory                                                                               |                      |
| Purchasing                                                                              |                      |
| ✓                                                                                       |                      |
| Payroll                                                                                 |                      |
| Notes Pereivable                                                                        |                      |
|                                                                                         |                      |
|                                                                                         |                      |
|                                                                                         |                      |
| KISK Management                                                                         |                      |
| 🕐 🗘 🖓 🖂 Edited                                                                          | Id d Page 1 of 1 ▷ ▷ |

NOTE: Role Name and Description can accept up to 50 characters each.

7. Click Save button to save the new User Role. This message will prompt.

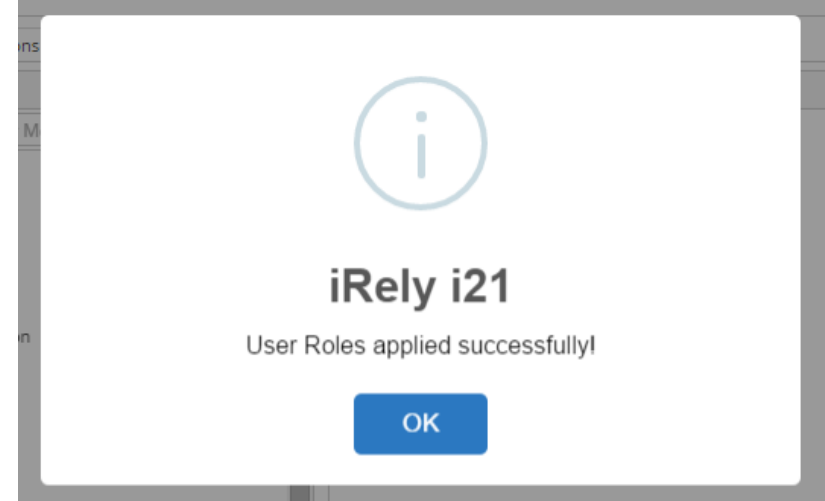

Here are the steps on How to Add different User Role types:

- Log in as an Admin user
   On user's menu panel, go to System Manager folder then click User Roles
   Click the New action button to open a new record.

| New Save Search Undo Delete Duplicate Import Export Close  Details Users Audit Log  Role Name:  Description:  Master Menu OK Cancel OK Cancel User Role: Description:  Role Type: Administrator  ⑦                                                                                                    | User Role                                       |                                                                                                    | ^ □ × |
|----------------------------------------------------------------------------------------------------|-------------------------------------------------|----------------------------------------------------------------------------------------------------|-------|
| Details Users Audit Log Role Name:  Description:   Menu Structure Screen Permissions  Create New User Role  OK Cancel  OK Cancel  User Role:  Description:  Role Type:  Administrator   Role Type:  Administrator  Role Type:  Administrator  Role Type:  Administrator  Role Type:  Administrator  Role Type:  Administrator  Role Type:  Administrator  Role Type:  Administrator  Role Type:  Role Type: Role Type: Role Type: Role Ty | New Save Search Undo Delete                     | Duplicate Import Export Close                                                                                                    |       |
| Menu Structure       Screen Permissions       Create New User Role       ▲ ×         Master Menu       OK       Cancel       Image: Clear All Filter Mether Details       Image: Clear All Filter Mether Details       Image: Clear All Filter Mether Details       Image: Clear All Clear All Filter Mether Details       Image: Clear All Clear All Filter Mether Details       Image: Clear All Clear All Filter Mether Details       Image: Clear All Clear All Clear Al                                                                                                    | Details Users Audit Log Role Name: Description: | Role Type:                                                                                                    | ~     |
| Master Menu       OK       Cancel                                                                                                    | Menu Structure Screen Permissions               | Create New User Role ^ X                                                                                                    |       |
|                                                                                                    | Master Menu                                     | OK Cancel         Details         User Role:         Description:         Role Type:         Administrator         Image: Comparison of the second second seco |       |

a. To create a Non-admin role, enter User Role and Description and select User on the Role Type drop down

| Create New User Ro | ole ^         | × |  |
|--------------------|---------------|---|--|
| OK Cancel          |               |   |  |
| Details            |               |   |  |
| User Role:         | Non-Admin     |   |  |
| Description:       | Non-Admin     |   |  |
| Role Type:         | User          | ~ |  |
|                    | Role Type     |   |  |
| ⑦  ⑦  Ø Read       | Administrator |   |  |
|                    | User          |   |  |

b. To create an Admin role, enter User Role and Description and select Administrator on the Role Type drop down

| Create New User Ro | ole ^         | . x    |  |
|--------------------|---------------|--------|--|
| OK Cancel          |               |        |  |
| Details            |               |        |  |
| User Role:         | Admin         |        |  |
| Description:       | Admin         |        |  |
| Role Type:         | Administrator | $\sim$ |  |
|                    | Role Type     |        |  |
| ⑦ Ø Ø Read         | Administrator |        |  |
|                    | User          |        |  |

4. Click OK on Create New User Role screen. Click OK on the next message box to dismiss

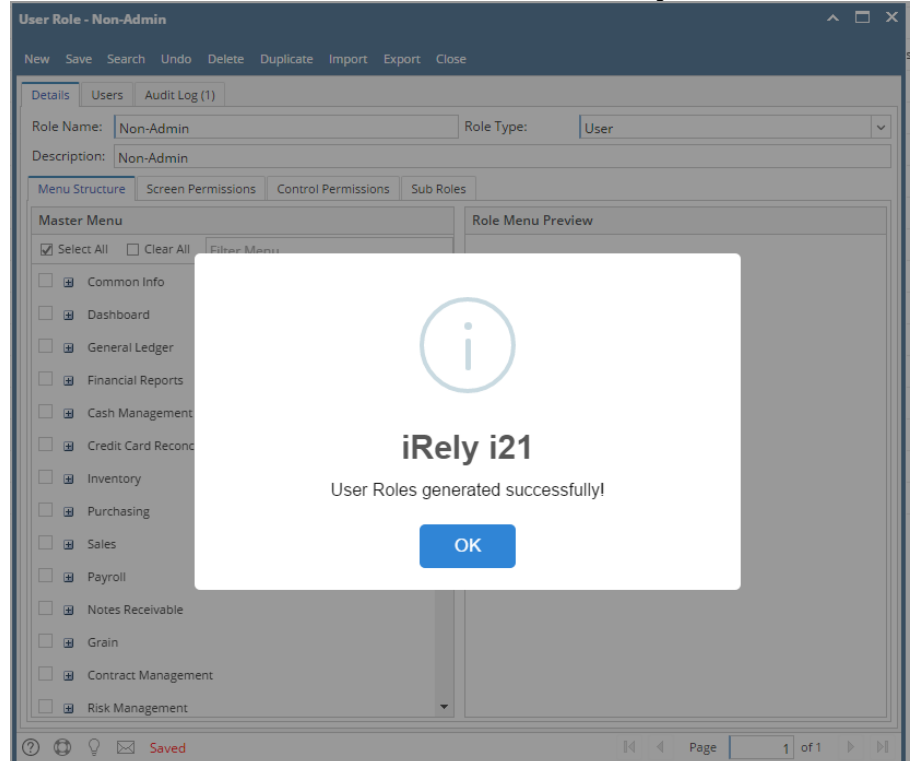

5. For Admin User Role type: All menus on the Menu Structure will automatically have a check mark and System Manager folder is displayed:

| User Role - ADMIN                                              | ~ □ ×                      |  |  |
|----------------------------------------------------------------|----------------------------|--|--|
| New Save Search Undo Delete Duplicate Import Export Cic        | se                         |  |  |
| Details Users Audit Log (1)                                    |                            |  |  |
| Role Name: ADMIN                                               | Role Type: Administrator 🗸 |  |  |
| Description: Do not use in Production. For Demo Purposes Only. |                            |  |  |
| Menu Structure Screen Permissions Control Permissions Sub Ro   | les                        |  |  |
| Master Menu                                                    | Role Menu Preview          |  |  |
| Select All Clear All Filter Menu                               |                            |  |  |
| 🗹 🖶 System Manager                                             | Common Info                |  |  |
| 🗹 🗉 Common Info                                                | Dashboard                  |  |  |
| 🗹 🗈 Dashboard                                                  | General Ledger             |  |  |
| 🗹 🗄 General Ledger                                             | Financial Reports          |  |  |
| ✓                                                              | Cash Management            |  |  |
| 🗹 🗄 Cash Management                                            | Credit Card Reconciliation |  |  |
| Credit Card Reconciliation                                     | Inventory                  |  |  |
| Inventory     Inventory     Purchasing                         |                            |  |  |
| ✓ 	 Purchasing                                                 | → Sales                    |  |  |
| Sales                                                          | Pavroli                    |  |  |
| 🗹 😠 Payroli                                                    | Notes Receivable           |  |  |
| Botes Receivable                                               | Grain                      |  |  |
| 🗸 🗉 Grain                                                      | Contract Management        |  |  |
| Contract Management                                            | Risk Management            |  |  |
| (?) (Ω) ♀ ⊠ Ready                                              | I of 1 ▷ ▷                 |  |  |

6. For Non-Admin User Role type: User should manually select the menus that needs to be applied. When you select/deselect the root folder, all its sub-menus will also be selected/deselected. Note that whatever menu you select on this screen will be accessible to the users with this role.

| User Role - Non-Admin                                       | ~ □ ×              |
|-------------------------------------------------------------|--------------------|
| New Save Search Undo Delete Duplicate Import Export C       | lose               |
| Details Users Audit Log (1)                                 |                    |
| Role Name: Non-Admin                                        | Role Type: User 🗸  |
| Description: Non-Admin                                      |                    |
| Menu Structure Screen Permissions Control Permissions Sub R | oles               |
| Master Menu                                                 | Role Menu Preview  |
| Select All Clear All Filter Menu                            | 🗃 Common Info      |
| 🗹 🗉 Common Info                                             | Dashboard          |
| ✓ 🗷 Dashboard                                               | General Ledger     |
| 🗹 😠 General Ledger                                          | Financial Reports  |
| ☑ 🗷 Financial Reports                                       | Gash Management    |
| Cash Management                                             | Inventory          |
| Credit Card Reconciliation                                  | Purchasing         |
| Inventory                                                   |                    |
| 🗹 🖪 Purchasing                                              |                    |
| 🗹 🗉 Sales                                                   |                    |
| 🗌 🗷 Payroli                                                 |                    |
| 🗌 🖬 Notes Receivable                                        |                    |
| 🗌 🗃 Grain                                                   |                    |
| Contract Management                                         |                    |
| Risk Management                                             | -                  |
|                                                             | Id d Dage 1 of 1 N |
| U W y Zarea                                                 |                    |

7. Click Save button to save the new User Role. This message will prompt.

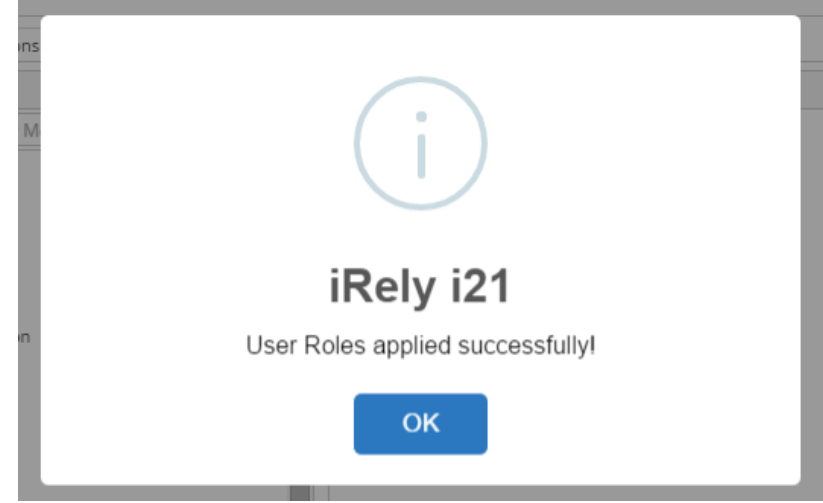

Here are the steps on How to Add different User Role types:

- Log in as an Admin user
   On user's menu panel, go to System Manager folder then click User Roles
   Click the New action button to open a new record.

| er Role                                               | ^ 🗆 :                                 |
|-------------------------------------------------------|---------------------------------------|
| ew Save Search Undo Delete Duplicate Close            |                                       |
| Details Audit Log                                     |                                       |
| Role Name:                                            | Role Type: v                          |
| Description:                                          |                                       |
| Menu Structure Screen Permissions Control Permissions |                                       |
| Master Menu                                           | Role Menu Preview                     |
| Select All Clear All Fi Create New User Role          | ~ X                                   |
| OK Cancel                                             |                                       |
| Details                                               |                                       |
|                                                       |                                       |
| User Kole:                                            |                                       |
| Description:                                          |                                       |
| Role Type: Administrator                              | · · · · · · · · · · · · · · · · · · · |
| ⑦ ⑦ ○ Ready                                           |                                       |
|                                                       |                                       |
|                                                       |                                       |
|                                                       |                                       |
|                                                       |                                       |
|                                                       |                                       |
|                                                       |                                       |
|                                                       |                                       |
| <                                                     | 4                                     |
| A C Ready                                             | Id d Page 0 of 0 b b                  |

a. To create a Non-admin role, enter User Role and Description and select User on the Role Type drop down

| Create New User Ro | le            | ^ | × |  |
|--------------------|---------------|---|---|--|
| OK Cancel          |               |   |   |  |
| Details            |               |   |   |  |
| User Role:         | Non-Admin     |   |   |  |
| Description:       | Non-Admin     |   |   |  |
| Role Type:         | User          | ~ |   |  |
|                    | Role Type     |   |   |  |
| ⑦ Ø Ø Read         | Administrator |   |   |  |
|                    | User          |   |   |  |

b. To create an Admin role, enter User Role and Description and select Administrator on the Role Type drop down

| Create New User Ro | le            | ^ X |  |
|--------------------|---------------|-----|--|
| OK Cancel          |               |     |  |
| Details            |               |     |  |
| User Role:         | Admin         |     |  |
| Description:       | Admin         |     |  |
| Role Type:         | Administrator | ~   |  |
|                    | Role Type     |     |  |
| ⑦ Ø Ø Read         | Administrator |     |  |
|                    | User          |     |  |

4. Click OK on Create New User Role screen. Click OK on the next message box to dismiss

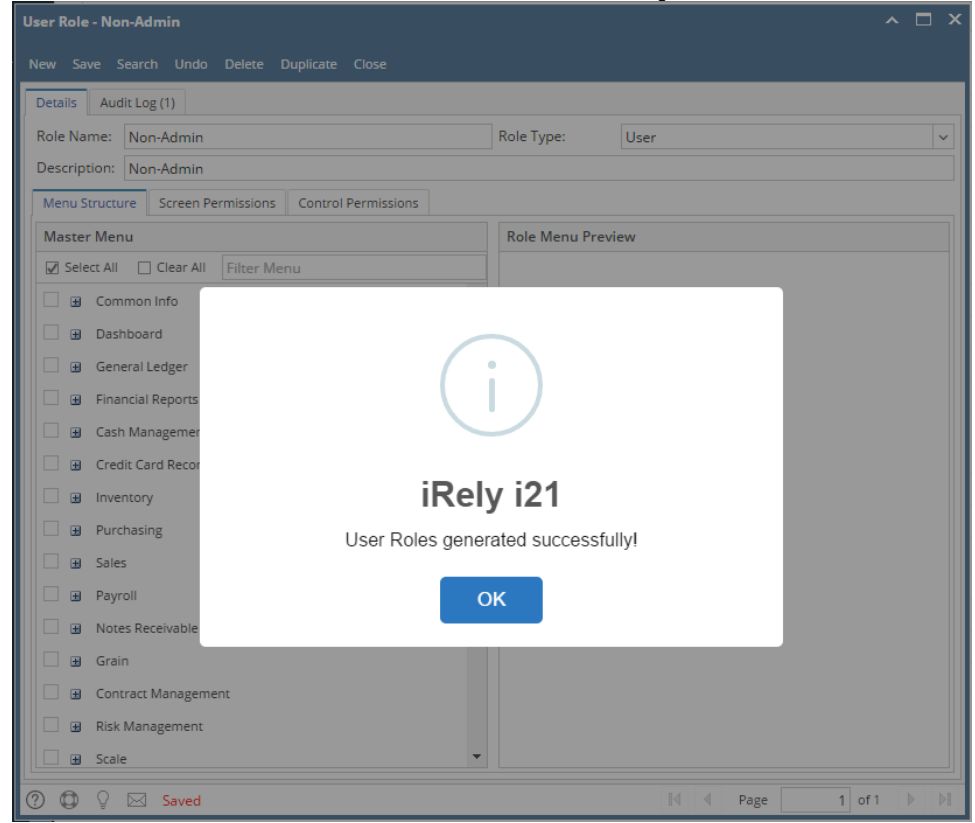

5. For Admin User Role type: All menus on the Menu Structure will automatically have a check mark and System Manager folder is displayed:

| New Seer Search Undo Delete Duplicate Close         Details       Audit Log (2)         Role Name:       ADMIN         Description:       ADMIN         Menu Structure       Screen Permissions         Control Permissions       Control Permissions         Master Menu       ©         Select All       Clear All         Clear All       Filter Menu         ©       System Manager         ©       Common Info         ©       Common Info         ©       General Ledger         ©       Financial Reports         ©       Credit Card Reconciliation         ©       Credit Card Reconciliation         ©       Purchasing         ©       Sales         ©       Payroll         ©       Grain         ©       Grain         ©       Grain                                                                                                    |
|----------------------------------------------------------------------------------------------------|
| Details       Audit Log (2)         Role Name:       ADMIN         Description:       ADMIN         Menu Structure       Screen Permissions         Master Menu       Control Permissions         Master Menu       Role Menu Preview         Select All       Clear All         Filter Menu       System Manager         System Manager       Common Info         Dashboard       Dashboard         Description:       Cash Management         Cash Management       Credit Card Reconciliation         Diventory       Purchasing         Description:       Sales         Payroll       Sales         Grain       Contract Management         Role Receivable       Grain         Role Science       Role Menu Preview                                                                                                    |
| Role Name:       ADMIN       Role Type:       Administrator         Description:       ADMIN         Menu Structure       Screen Permissions       Control Permissions         Master Menu       Role Menu Preview         Select All       Clear All       Filter Menu         System Manager       Common Info         Dashboard       Dashboard         Dashboard       General Ledger         Financial Reports       Cash Management         Credit Card Reconciliation       Inventory         Purchasing       Sales         Payroll       Sales         Payroll       Forain         Grain       Contract Management         Rotes Receivable       Grain         Rotes Receivable       Rotes Receivable                                                                                                    |
| Description:       ADMIN         Menu Structure       Screen Permissions       Control Permissions         Master Menu       Role Menu Preview         Select All       Clear All       Filter Menu         System Manager       Common Info       Dashboard         Dashboard       General Ledger       Financial Reports         Binancial Reports       Cash Management       Credit Card Reconciliation         Divertaring       Sales       Purchasing       Sales         Description:       Autors Receivable       Payroll       Sales         Divertaring       Grain       Contract Management       Role Menu Preview         Relevant       Role Menu Preview       Role Menu Preview         Deshboard       System Manager       Dashboard       Dashboard         Deshboard       General Ledger       General Ledger       Financial Reports         Divertaring       Gash Management       Grain       Purchasing       Sales         Divertaring       Gash Sales       Payroll       Sales       Payroll         Divertaring       Grain       Contract Management       Risk Management                                                                                                    |
| Menu Structure       Screen Permissions       Control Permissions         Master Menu       Role Menu Preview         Image: System Manager       Image: System Manager       Image: System Manager         Image: System Manager       Image: System Manager       Image: System Manager         Image: System Manager       Image: System Manager       Image: System Manager         Image: System Manager       Image: System Manager       Image: System Manager         Image: System Manager       Image: System Manager       Image: System Manager         Image: System Manager       Image: System Manager       Image: System Manager         Image: System Manager       Image: System Manager       Image: System Manager         Image: System Manager       Image: System Manager       Image: System Manager         Image: System Manager       Image: System Manager       Image: System Manager         Image: System Manager       Image: System Manager       Image: System Manager         Image: System Manager       Image: System Manager       Image: System Manager         Image: System Manager       Image: System Manager       Image: System Manager         Image: System Manager       Image: System Manager       Image: System Manager         Image: System Manager       Image: System Manager       Image: System Manager <t< td=""></t<>                                                                                                    |
| Master Menu       Role Menu Preview         Ø Select All       Filter Menu       Ø System Manager         Ø System Manager       Ø Common Info         Ø Ocommon Info       Ø Dashboard         Ø Ø General Ledger       Ø General Ledger         Ø Ø General Ledger       Ø Financial Reports         Ø Ø Cash Management       Ø Credit Card Reconciliation         Ø Ø Purchasing       Ø Sales         Ø Ø Payroll       Ø Notes Receivable         Ø Ø Grain       Ocontract Management         Ø Ø Grain       Ø Risk Management                                                                                                    |
| Select All Clear All Filter Menu   System Manager System Manager   System Manager Common Info   Dashboard Dashboard   Dashboard General Ledger   General Ledger Financial Reports   Gash Management Cash Management   Gash Management Credit Card Reconciliation   Dashboard Credit Card Reconciliation   Dashboard Purchasing   Dashboard Seles   Dashboard Seles   Dashboard Grain   Dashboard Risk Management   Dashboard Risk Management                                                                                                    |
| Image: System Manager       Image: System Manager         Image: System Manager       Image: System Manager                                                                                                    |
| Image: Solution of the solution of the soluti |
| Bashboard       Bashboard       Bashboard         Bashboard       Bashboard       Bashboard         Bashboard       Bashboard                                                                                                    |
| Image: Seles     Image: Seles     Image: Seles     Image: Seles       Image: Seles     Image: Seles     Image: Seles     Image: Seles       Image:                                                                                                    |
| Image: Second Second |
| Image: Cash Management     Imagement       Image: Credit Card Reconciliation     Inventory       Image: Credit Card Reconciliation     Imagement       Image: Credit Card Reconciliation     Imagement       Image: Credit Card Reconciliation     Imagement       Image: Credit Card Reconciliation     Imagement       Image: Credit Card Reconciliation     Imagement       Image: Credit Card Reconciliation     Imagement       Image: Credit Card Reconciliation     Imagement       Imagement     Imagement                                                                                                    |
| Inventory     Inventory       Inventory     Purchasing       Inventory     Sales       Inventory     Inventory       Inventory     Purchasing       Inventory     Inventory       Inventory     Purchasing       Inventory     Inventory       Inventory     Inventory       Inventory                                                                                                    |
| Inventory     Purchasing       Purchasing     Sales       Sales     Payroll       Payroll     Notes Receivable       Grain     Grain       Contract Management     Risk Management                                                                                                    |
| Image: Purchasing     Image: Sales       Image: Payroll     Image: Payroll       Image: Payroll     Image: Payroll       Image: Payroll     Image: Payro                                                                                                    |
| Image: Sales     Image: Payroll       Image: Sales     Image: Payroll       Image: Payroll     Image: Notes Receivable       Image: Sales     Image: Payroll       Image: Sales     Image: Payroll       Image: Sales     Image: Payroll       Image: Sales     Image: Payroll       Image: Sales     Image: Payroll       Image: Sales     Image: Sales       Image: Sales     Image: Sales                                                                                                    |
| Payroll     Payroll       Payroll     Payroll                                                                                                    |
| Image: Section and Section and Sectio |
| Grain     Grain       Grain     Risk Management                                                                                                    |
| Contract Management Bisk Management                                                                                                    |
|                                                                                                    |
| Risk Management B Scale                                                                                                    |
| Scale End Logistics                                                                                                    |
| Logistics 🖼 Manufacturing                                                                                                    |
| Manufacturing Tank Management                                                                                                    |
|                                                                                                    |
| 0 0 ∞ Ready                                                                                                    |

6. For Non-Admin User Role type: User should manually select the menus that needs to be applied. When you select/deselect the root folder, all its sub-menus will also be selected/deselected. Note that whatever menu you select on this screen will be accessible to the users with this role.

| New Save Search Undo Delete Duplicate Close           |                           |
|-------------------------------------------------------|---------------------------|
| Details Audit Log (1)                                 |                           |
| Role Name: Non-Admin                                  | Role Type: Vser V         |
| Description: Non-Admin                                |                           |
| Menu Structure Screen Permissions Control Permissions |                           |
| Master Menu                                           | Role Menu Preview         |
| Select All Clear All Filter Menu                      | Common Info               |
| Common Info                                           | General Ledger            |
| Dashboard                                             | 😠 Cash Management         |
| 🗹 😠 General Ledger                                    | Sales                     |
| Financial Reports                                     |                           |
| 🗹 😠 Cash Management                                   |                           |
| Credit Card Reconciliation                            |                           |
| Inventory                                             |                           |
| Purchasing                                            |                           |
| ✓                                                     |                           |
| 🗋 🗈 Payroll                                           |                           |
| Notes Receivable                                      |                           |
| 🗌 🗄 Grain                                             |                           |
| Contract Management                                   |                           |
| 🗌 🗈 Risk Management                                   |                           |
| Scale 🔻                                               |                           |
| ⑦ ① ♀ 云 Edited                                        | 4   4 Page 1 of 1   ▶   ▶ |

7. Click Save button to save the new User Role. This message will prompt.

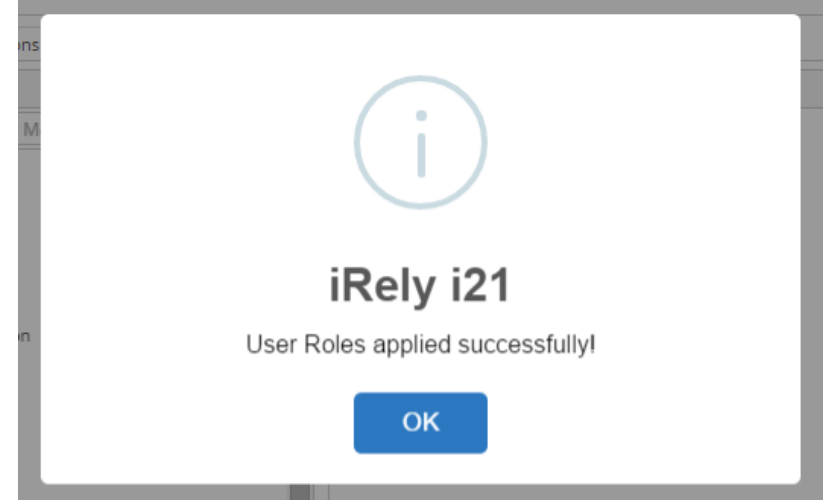

Here are the steps on How to Add different User Role types:

- Log in as Admin user
   On user's menu panel, go to System Manager folder then click User Roles
   Click New action button to open a new record.

| ser Role<br>New Save Search Llodo Delete Duniirate Close                                                    | ~ 🗆 >  |
|----------------------------------------------------------------------------------------------------|--------|
| Details Audit Log                                                                                           |        |
| Role Name: Role Type:                                                                                       | ~      |
| Description:                                                                                                |        |
| Menu Structure Screen Permissions Control Permissions                                                       |        |
| Master Menu Pro                                                                                             | review |
| OK Cancel          Details         User Role:         Description:         Role Type:         Administrator |        |
|                                                                                                    | •      |
| ) 🗘 🖓 🖂 Ready                                                                                               |        |

a. To create a Non-admin role, enter User Role and Description and select User on the Role Type drop down

| Create New User Ro | ble           | ~ × |  |
|--------------------|---------------|-----|--|
| OK Cancel          |               |     |  |
| Details            |               |     |  |
| User Role:         | Non-Admin     |     |  |
| Description:       | Non-Admin     |     |  |
| Role Type:         | User          | ~   |  |
|                    | Role Type     |     |  |
| ⑦ Ø ♀ Read         | Administrator |     |  |
|                    | User          |     |  |
|                    | Contact       |     |  |

b. To create an Admin role, enter User Role and Description and select Administrator on the Role Type drop down

| Create New User R | ole             | ^ X |  |
|-------------------|-----------------|-----|--|
| OK Cancel         |                 |     |  |
| Details           |                 |     |  |
| User Role:        | Admin           |     |  |
| Description:      | Admin           |     |  |
| Role Type:        | Administrator   | ~   |  |
|                   | Role Type       |     |  |
| ⑦ 〇 〇 〇 Rea       | c Administrator |     |  |
|                   | User            |     |  |
|                   | Contact         |     |  |

c. To create a Contact role, enter User Role and Description and select Contact on the Role Type drop down

| Create New User Role |               | ^ X |
|----------------------|---------------|-----|
| OK Cancel            |               |     |
| Details              |               |     |
| User Role:           | Contact       |     |
| Description:         | Contact       |     |
| Role Type:           | Contact       | ~   |
|                      | Role Type     |     |
| ⑦ ① ② Read           | Administrator |     |
|                      | User          |     |
|                      | Contact       |     |
|                      |               |     |

4. Click OK on Create New User Role screen. Click OK on the next message box to dismiss

| User Role - Contact               |                                    | ^ □ X |
|-----------------------------------|------------------------------------|-------|
|                                   |                                    |       |
| Details Audit Log (0)             |                                    |       |
| Pole Nerrow Course                | Dela Turan                         |       |
| Kole Name: Contact                | Kole Type: Contact                 |       |
| Description: Contact              |                                    |       |
| Menu Structure Screen Permissions |                                    |       |
| Master Menu                       | $\frown$                           |       |
| Select All 🔲 Clear All 🛛 Filter M |                                    |       |
| Common Info                       |                                    |       |
| Dashboard                         |                                    |       |
| 🔲 🖪 🛛 General Ledger              |                                    |       |
| Financial Reports                 | iPoly i21                          |       |
| Cash Management                   |                                    |       |
| Credit Card Reconciliation        | User Roles generated successfully! |       |
| Inventory                         |                                    |       |
| Purchasing                        | ок                                 |       |
| L 🖽 Sales                         |                                    |       |
| He Payroll                        |                                    |       |
| Grain                             |                                    |       |
| Contract Management               |                                    |       |
| Risk Management                   |                                    |       |
| □ 🕀 Scale                         |                                    |       |
| Logistics                         |                                    |       |
| Manufacturing                     |                                    |       |
| Tank Management                   | ×                                  |       |
|                                   |                                    |       |
| 🕐 🔀 🖓 🖂 Saved                     | II Page 1 of                       | 1 🕨 💵 |

5. For Admin User Role type: All menus on the Menu Structure will automatically have a check mark and System Manager folder is displayed:

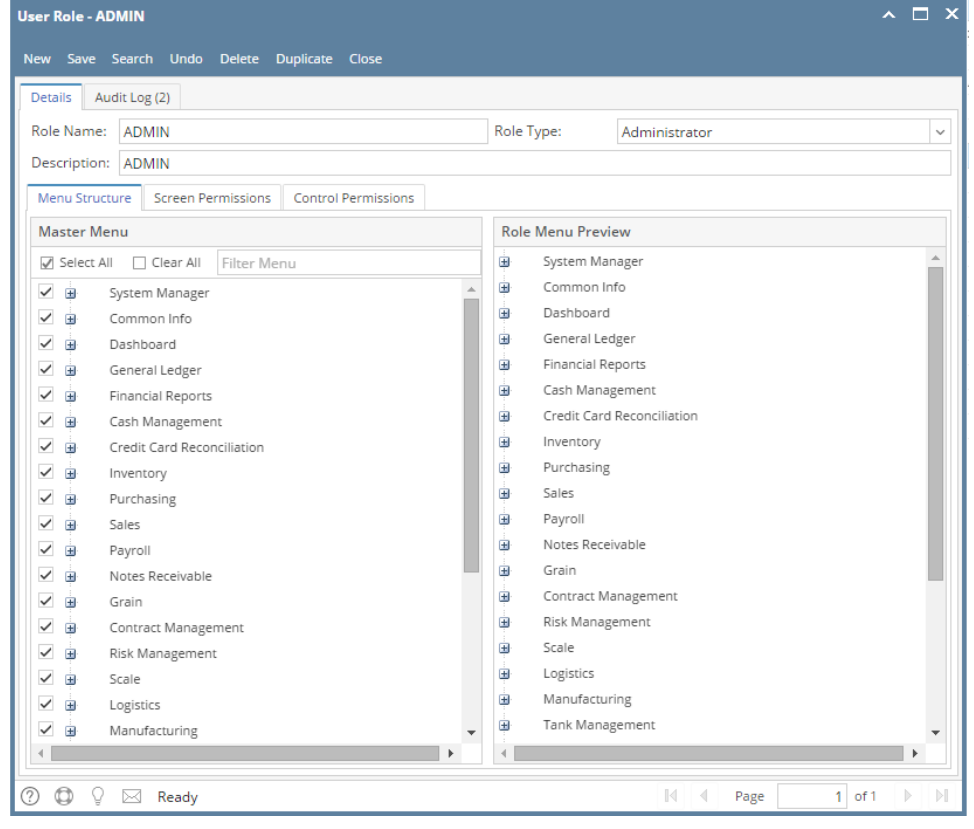

6. For Non-Admin and Contact User Role type: User should manually select the menus that needs to be applied. When you select/deselect the root folder, all its sub-menus will also be selected/deselected. Note that whatever menu you select on this screen will be accessible to the users with this role.

|                                                       |                   |              |         |       | ^     |
|-------------------------------------------------------|-------------------|--------------|---------|-------|-------|
| New Save Search Undo Delete Duplicate Close           |                   |              |         |       |       |
| Details Audit Log (1)                                 |                   |              |         |       |       |
| Polo Nama: Content                                    | Polo T            |              | C       |       |       |
| Description C                                         | Kole I            | /pe:         | Contact |       |       |
| Description: Contact                                  |                   |              |         |       |       |
| Menu Structure Screen Permissions Control Permissions |                   |              |         |       |       |
| Master Menu                                           | Role              | Menu Preview | v       |       |       |
| Select All Clear All Filter Menu                      |                   | Common Info  | )       |       |       |
| Common Info                                           |                   | Dashboard    |         |       |       |
| Dashboard                                             |                   | General Ledg | er      |       |       |
| General Ledger                                        |                   | Sales        |         |       |       |
| Financial Reports                                     |                   | 56105        |         |       |       |
| Credit Card Reconciliation                            |                   |              |         |       |       |
| Inventory                                             |                   |              |         |       |       |
| Purchasing                                            |                   |              |         |       |       |
| ✓ ± Sales                                             |                   |              |         |       |       |
| Payroll                                               |                   |              |         |       |       |
| □                                                     |                   |              |         |       |       |
| Grain                                                 |                   |              |         |       |       |
| Contract Management                                   |                   |              |         |       |       |
| Risk Management                                       |                   |              |         |       |       |
| Scale                                                 |                   |              |         |       |       |
| Manufacturing                                         |                   |              |         |       |       |
| Tank Management                                       |                   |              |         |       |       |
|                                                       | •                 |              |         |       |       |
|                                                       |                   |              |         | Deere | 4 -44 |
| 🕜 😡 y 🖂 Edited                                        |                   |              | 14 4    | Page  | 1 011 |
| Click Save button to save the new User Role type. The | nis mes           | sage will    | prompt. |       |       |
|                                                       |                   |              |         |       |       |
| 15                                                    |                   |              |         |       |       |
|                                                       |                   |              |         |       |       |
|                                                       |                   |              |         |       |       |
| 4 ( n )                                               |                   |              |         |       |       |
|                                                       |                   |              |         |       |       |
|                                                       |                   |              |         |       |       |
|                                                       |                   |              |         |       |       |
|                                                       |                   |              |         |       |       |
|                                                       |                   |              |         |       |       |
| iRelv i2                                              | 1                 |              |         |       |       |
| iRely i2                                              | 1                 |              |         |       |       |
| iRely i2                                              | 1<br>ccess        | fully!       |         |       |       |
| iRely i2<br>User Roles applied sur                    | 1<br>ccess        | fully!       |         |       |       |
| iRely i2<br>User Roles applied sur                    | <b>1</b><br>ccess | fully!       |         |       |       |
| iRely i2<br>User Roles applied sur                    | 1<br>ccess        | fully!       |         |       |       |
| iRely i2<br>User Roles applied sur<br>OK              | 1<br>ccess        | fullyl       |         |       |       |

Only Admin type users are allowed to have access to this screen. They have the ability to control and assign what permissions will be given to all the other users on each of the menus within the system.

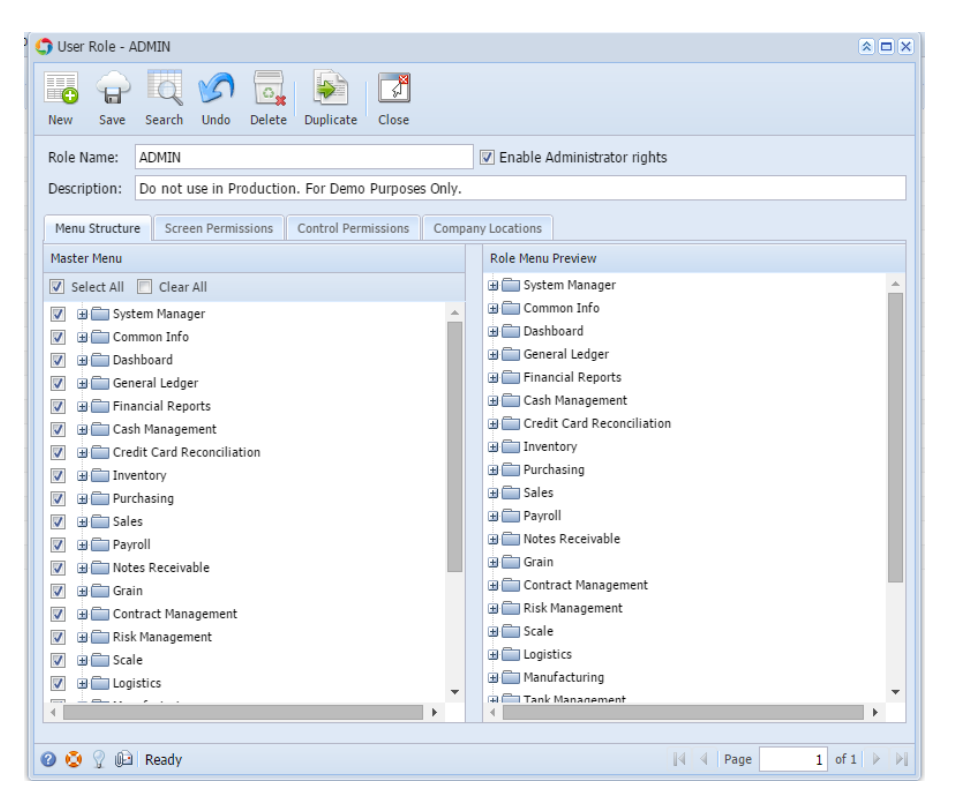

Here are the steps on How to Add a Non-Admin User Role Type:

- 1. Log in as Admin user
- 2. On user's menu panel, go to System Manager folder then click User Roles
- 3. Click **New** action button to open a new record.

| 🎝 User Role    |                                              |                     |        |                            |        | * <b>•</b> × |
|----------------|----------------------------------------------|---------------------|--------|----------------------------|--------|--------------|
| New Save Se    | earch Undo Delete                            | Duplicate           |        |                            |        |              |
| Role Name:     |                                              |                     |        | 🔲 Enable Administrator rig | Ihts   |              |
| Description:   |                                              |                     |        |                            |        |              |
| Menu Structure | Screen Permissions                           | Control Permissions | Compar | ny Locations               |        |              |
| Master Menu    |                                              |                     |        | Role Menu Preview          |        |              |
| Select All     | Clear All                                    |                     |        |                            |        |              |
|                | G Create<br>OK<br>User R<br>Descrip<br>E Ena | New User Role       | ts     |                            |        |              |
| <              | eady                                         |                     | •      | 4                          | A Page | 0 of 0   > > |

4. Enter Role Name and Description. Then click OK button

| 1 | 🗊 Create New User Role 🔹 🙁 |                           |  |
|---|----------------------------|---------------------------|--|
| 1 | OK Cancel                  |                           |  |
| 1 | User Role:                 | Non Admin Role            |  |
| r | Description:               | Non Admin Role            |  |
| 2 | 📃 Enable Administ          | rator rights              |  |
|   | 🕜 这 🏆 Ready                |                           |  |
| Ν | lotification will appear   |                           |  |
|   | 👔 iRely i21                | ×                         |  |
|   | User Roles                 | s generated successfully! |  |
|   |                            | ОК                        |  |

5. Select the menus. When you deselect the root folder, all its sub-menus will also be deselected. Note that whatever menu you select on this screen will be accessible to the users with this role.

| User Kole - Non Admin Kole                                              |                |
|-------------------------------------------------------------------------|----------------|
| New     Save     Search     Undo     Delete     Duplicate     Close     |                |
| Role Name: Non Admin Role                                               |                |
| Description: Non Admin Role                                             |                |
| Menu Structure Screen Permissions Control Permissions Company Locations |                |
| Master Menu Role Menu Preview                                           |                |
| Select All Clear All                                                    |                |
| V 🗉 🗖 Common Info                                                       |                |
| 📝 🕀 🗖 Dashboard 🛛 🖉 🛱 🗍 General Ledger                                  |                |
| V 🗵 🧰 General Ledger                                                    |                |
| Financial Reports                                                       |                |
| Cash Management                                                         |                |
|                                                                         |                |
| B Purchasing                                                            |                |
| Sales                                                                   |                |
| 🔲 🕀 🧰 Payroll                                                           |                |
| B D Notes Receivable                                                    |                |
| Grain                                                                   |                |
| Contract Management                                                     |                |
| RISK Management                                                         |                |
|                                                                         |                |
| Manufacturing                                                           |                |
|                                                                         | •              |
|                                                                         |                |
| 🥝 😒 🟆 🕼 Edited 🔢 🖓 Page                                                 | 1 of 1   🕨   🕅 |

6. Click Save button to save the new User Role type. This message will prompt.

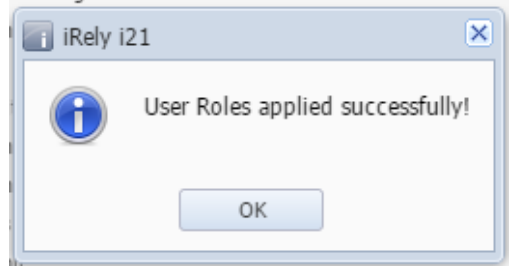

### Here are the steps on How to Add an Admin User Role Type:

- 1. Log in as Admin user
- Click New action button to open a new record.

| 🇊 User Role              |                              |            |
|--------------------------|------------------------------|------------|
| New Save Search Uni      | Image: Close                 |            |
| Role Name:               | Enable Administrator rights  |            |
| Description:             |                              |            |
| Menu Structure Screen Pe | ermissions Company Locations |            |
| Master Menu              | Role Menu Preview            |            |
| 🔽 Select All 📃 Clear All |                              |            |
|                          | 🗘 Create New User Role       |            |
|                          |                              |            |
|                          |                              |            |
|                          | UK Cancel                    |            |
|                          | User Role:                   |            |
|                          | Description:                 |            |
|                          | Enable Administrator rights  |            |
|                          | 🕢 🧔 👔 Ready                  |            |
|                          |                              |            |
|                          |                              |            |
|                          |                              |            |
|                          |                              |            |
|                          |                              |            |
|                          | × 4                          | •          |
| 🕜 🤨 🖓 😥 Ready            | A Page                       | 0 of 0 🕨 🕅 |

4. Enter Role Name and Description then tick the check box besides the Enable Administrator rights.

|      | 🕼 Create New User Role          |              |     | <b>×</b> |
|------|---------------------------------|--------------|-----|----------|
|      |                                 |              |     |          |
|      | OK Cancel                       |              |     |          |
|      | User Role:                      | Admin Role   |     |          |
|      | Description:                    | Admin Role   |     |          |
|      | 🔽 Enable Administ               | rator rights |     |          |
|      | 🕜 📀 🏆 Ready                     |              |     |          |
| 5. 1 | Then click <b>OK</b> toolbar bu | tton         | _   |          |
|      | Create New User Role            |              | * × |          |
|      | OK Cancel                       |              |     |          |

After the menus are generated successfully, all menus on the Menu Structure will have a check mark and System Manager folder is displayed

| 👔 iRely i21                                               | ×                           |
|-----------------------------------------------------------|-----------------------------|
| User Roles applied successful                             | ly!                         |
| ОК                                                        |                             |
| 🗊 User Role - Admin Role                                  |                             |
| New Save Search Undo Delete Duplicate Close               |                             |
| Role Name: Admin Role                                     | Enable Administrator rights |
| Description: Admin Role                                   |                             |
| Manu Structure Screen Dermissions Control Dermissions Com | any locations               |
| Mether Menu                                               | Pala Manu Daniau            |
| Master Menu                                               | Kole Menu Preview           |
|                                                           | Common Info                 |
|                                                           | 🕀 🧰 Dashboard               |
| ✓ → Dashboard                                             | 🕀 🧰 General Ledger          |
| ✓ ⊕ ☐ General Ledger                                      | 🕀 🧰 Financial Reports       |
| 📝 🕀 🧰 Financial Reports                                   | 🗃 🧰 Cash Management         |
| 🔽 🕀 🧰 Cash Management                                     | Credit Card Reconciliation  |
| ✓ 🛛 🧰 Credit Card Reconciliation                          | Inventory     Development   |
| Inventory                                                 | The sales                   |
| we rundsing     Sales                                     | 🕀 🧰 Payroll                 |
|                                                           | 🕀 🧰 Notes Receivable        |
| V D Notes Receivable                                      | 🕀 🧰 Grain                   |
| 🕼 🕀 Grain                                                 | Contract Management         |
| ✓ ⊕ Contract Management                                   | Risk Management             |
| 💟 🗉 🧰 Risk Management                                     | Scale                       |
| ☑ 🕀 🔂 Scale                                               | Logistics     Manufacturing |
| V B Logistics                                             | Tank Management             |
| •                                                         | •                           |
| 🕐 🙋 🦞 🕼 Saved                                             | Page 1 of 1                 |

Here are the steps on How to Add a Non-Admin User Role Type:

- Log in as Admin user
   On user's menu panel, go to System Manager folder then click User Roles

3. Click New action button to open a new record.

| 🕽 User Roles               |                                               | * 🗆             |
|----------------------------|-----------------------------------------------|-----------------|
| 🐻 🔓 🔯 🍞                    |                                               |                 |
| New Save Search Undo       | Delete Close                                  |                 |
| Role Name:                 | 🔲 Enable Administrator rights                 |                 |
| Description:               |                                               |                 |
| Menu Structure Screen Perm | issions Control Permissions Pole Menu Preview |                 |
| Select All 🔲 Clear All     | Note Helle Frence W                           |                 |
|                            |                                               |                 |
|                            | Create New User Role                          | × ×             |
|                            | OK Cancel                                     |                 |
|                            | User Role:                                    |                 |
|                            | Description:                                  |                 |
|                            | Enable Administrator rights                   |                 |
|                            | 🕜 🔕 🏆 Ready                                   |                 |
|                            |                                               |                 |
| 🗿 😒 🏆 Ready                | Necessities Then elick OK button              | 4 Page 0 of 0 ▶ |
| Create New User            | Role                                          | ×               |
|                            |                                               |                 |
|                            |                                               |                 |
| OK Cancel                  |                                               |                 |
| User Role:                 | Non Admin Role                                |                 |
| Description:               | Non Admin Role                                |                 |
| Enable Admini              | strator rights                                |                 |
|                            | stator rights                                 |                 |
| 🕜 😒 🏆   Ready              |                                               |                 |
| tification will appear     |                                               |                 |
| 👔 iRely i21                | ×                                             |                 |
| User R                     | oles applied successfully!                    |                 |
|                            |                                               |                 |
|                            |                                               |                 |
|                            | ОК                                            |                 |
|                            |                                               |                 |

5. Select the menus. When you deselect the root folder, all its sub-menus will also be deselected. Note that whatever menu you select on this screen will be accessible to the users with this role.

| 🗘 User Roles                                          | × 🗆 ×                       |
|-------------------------------------------------------|-----------------------------|
| New Save Search Undo Delete Close                     |                             |
| Role Name: Non Admin Role                             | Enable Administrator rights |
| Description: Non Admin Role                           |                             |
| Menu Structure Screen Permissions Control Permissions |                             |
| Master Menu                                           | Role Menu Preview           |
| 🕼 Select All 📃 Clear All                              | 🕀 🧰 Common Info             |
| 🕼 🗄 🗖 Common Info                                     | 🕀 🚞 Dashboard               |
| ✓ ⊕ □ Dashboard                                       | 🕀 🧰 General Ledger          |
| 🕼 🕀 🔂 General Ledger                                  | Financial Reports           |
| 🔽 🗉 🗁 Financial Reports                               |                             |
| 📄 🕀 🚍 Cash Management                                 |                             |
| 🔲 🕀 🧰 Credit Card Reconciliation                      |                             |
| Inventory                                             |                             |
| Purchasing                                            |                             |
| □ ⊕ □ Sales                                           |                             |
| Payroll                                               |                             |
| D → Notes Receivable                                  |                             |
| Grain                                                 |                             |
|                                                       |                             |
|                                                       |                             |
|                                                       |                             |
| A manufacturing                                       |                             |
| · · · · · · · · · · · · · · · · · · ·                 |                             |
|                                                       |                             |
| 😰 😟 🖓 Edited                                          | Page 1 of 1 D               |
|                                                       |                             |

6. Click Save button to save the new User Role type. This message will prompt.

| 📳 iRely i | 21 🗙                               |
|-----------|------------------------------------|
| 0         | User Roles generated successfully! |
|           | ОК                                 |

Here are the steps on How to Add an Admin User Role Type:

- Log in as Admin user
   On user's menu panel, go to System Manager folder then click User Roles

3. Click New action button to open a new record.

|    | User Roles                      |                                                | * 🗆 ×                          |
|----|---------------------------------|------------------------------------------------|--------------------------------|
|    | New Save Search Undo            | Delete Apply to Users Import Export Close      |                                |
|    | Role Name:                      | 📃 Enable Administrator r                       | ights                          |
|    | Description:                    |                                                |                                |
|    | Menu Structure                  |                                                |                                |
|    | Master Menu                     | Role Menu Preview                              |                                |
|    | Select All 📃 Clear All          | Create New User Role                           | × ×                            |
|    |                                 |                                                |                                |
|    |                                 | OK Cancel                                      |                                |
|    |                                 | User Role:                                     |                                |
|    |                                 | Description:                                   |                                |
|    |                                 | Enable Administrator rights                    |                                |
|    |                                 | 🔞 📀 🧏 Ready                                    |                                |
|    |                                 |                                                |                                |
|    |                                 |                                                |                                |
|    |                                 |                                                |                                |
|    |                                 |                                                |                                |
|    |                                 |                                                |                                |
|    |                                 |                                                | 4                              |
|    | 🕜 🧔 🤉 Ready                     |                                                | 4 4 Page 0 of 0 ▶ ▶   2        |
| 4. | Enter Role Name and D           | escription then tick the check box besides the | e Enable Administrator rights. |
|    | 🗊 Create New User F             | ole                                            | × ×                            |
|    |                                 |                                                |                                |
|    |                                 |                                                |                                |
|    | OK Cancel                       |                                                |                                |
|    |                                 |                                                |                                |
|    | User Role:                      | Admin Role                                     |                                |
|    | Description:                    | Admin Role                                     |                                |
|    | Enable Administ                 | rator rights                                   |                                |
|    | -                               |                                                |                                |
|    | 🕜 这 🏆 Ready                     |                                                |                                |
| 5. | Then click <b>OK</b> toolbar be | utton                                          |                                |
|    | 😋 Create New User Role          | × ×                                            |                                |
|    |                                 |                                                |                                |
|    |                                 |                                                |                                |
|    | OK Cancel                       |                                                |                                |
|    |                                 |                                                |                                |

After the menus are generated successfully, all menus on the Menu Structure will have a check mark and System Manager folder is displayed

| I IKely IZI                                                                                                    |                                                                                                    |
|----------------------------------------------------------------------------------------------------|----------------------------------------------------------------------------------------------------|
| User Roles generated success                                                                                                    | fully!                                                                                                    |
| ОК                                                                                                    |                                                                                                    |
| User Roles                                                                                                    |                                                                                                    |
| New Save Search Undo Delete Close                                                                                                    |                                                                                                    |
| Role Name: Admin Role                                                                                                    | ☑ Enable Administrator rights                                                                                                    |
| Description: Admin Role                                                                                                    |                                                                                                    |
| Menu Structure Screen Permissions Control Permissions                                                                                                    |                                                                                                    |
| Master Menu                                                                                                    | Role Menu Preview                                                                                                    |
| V Select All Clear All                                                                                                    | System Manager                                                                                                    |
|                                                                                                    |                                                                                                    |
| V 🖶 System Manager                                                                                                    | Gommon Info      Dashboard                                                                                                    |
| Bachboard                                                                                                    | Gommon Info      General Ledger                                                                                                    |
| B                                                                                                    | Gommon Info     Dashboard     General Ledger     General Ledger     General Ledger     General Ledger                                                                                                    |
| ✓     ⇒     System Manager       ✓     ⇒     Common Info       ✓     ⇒     Dashboard       ✓     ⇒     General Ledger       ✓     ⇒     Financial Reports                                                                                                    | Common Info  Common Info  Comm |
| ✓     ⇒     System Manager       ✓     ⇒     Common Info       ✓     ⇒     Dashboard       ✓     ⇒     General Ledger       ✓     ⇒     Financial Reports       ✓     ⇒     Cash Management                                                                                                    | Common Info  Common Info  Comm |
| Image: System Manager       Image: System Manager                                                                                                    | Common Info      Dashboard      General Ledger      Financial Reports      Cash Management      Credit Card Reconciliation      Inventory                                                                                                    |
| Image: System Manager       Image: Common Info       Image: Dashboard       Image: Dashboard       <                                                                                                    | Common Info      Dashboard      Dashboard      General Ledger      Financial Reports      Cash Management      Credit Card Reconciliation      Tinventory      Purchasing      Colar                                                                                                    |
| Image: System Manager         Image: System Manager         Image: System Manager <td< td=""><td>Common Info  Common Info  Comm</td></td<> | Common Info  Common Info  Comm |
| Image: System Manager         Image: Common Info         Image: Dashboard         Image: Dashboard <td>Common Info      Dashboard      Dashboard      General Ledger      Financial Reports      Cash Management      Credit Card Reconciliation      Dirventory      Purchasing      Sales      Dashboard      Payroll      Motes Receivable</td>                                                                                                    | Common Info      Dashboard      Dashboard      General Ledger      Financial Reports      Cash Management      Credit Card Reconciliation      Dirventory      Purchasing      Sales      Dashboard      Payroll      Motes Receivable                                                                                                    |
| Image: System Manager         Image: Common Info         Image: Dashboard         Image: Dashboard <td>Common Info      Dashboard      General Ledger      Financial Reports      Cash Management      Credit Card Reconciliation      Dirventory      Durchasing      Sales      Dyroll      Notes Receivable      Grain</td>                                                                                                    | Common Info      Dashboard      General Ledger      Financial Reports      Cash Management      Credit Card Reconciliation      Dirventory      Durchasing      Sales      Dyroll      Notes Receivable      Grain                                                                                                    |
| Image: System Manager         Image: Common Info         Image: Dashboard         Image: Dashboard <td>Common Info  Common Info  Comm</td>                                                                                           | Common Info  Common Info  Comm |
| Image: System Manager         Image: Common Info         Image: Dashboard         Image: Dashboard <td>Common Info  Common Info  Comm</td>                                                                                           | Common Info  Common Info  Comm |
| Image: System Manager         Image: Common Info         Image: Dashboard         Image: Dashboard <td>Common Info  Common Info  Comm</td>                                                                                           | Common Info  Common Info  Comm |
| Image: System Manager         Image: Common Info         Image: Dashboard         Image: Dashboard <td>Common Info     Dashboard     General Ledger     Financial Reports     Cosh Management     Credit Card Reconciliation     Dirventory     Purchasing     Sales     Payroll     Grain     Contract Management     Risk Management     Scale     Logistics</td>                                                                                                    | Common Info     Dashboard     General Ledger     Financial Reports     Cosh Management     Credit Card Reconciliation     Dirventory     Purchasing     Sales     Payroll     Grain     Contract Management     Risk Management     Scale     Logistics                                                                                                    |
| Image: System Manager         Image: Common Info         Image: Dashboard         Image: Dashboard <td>Common Info     Dashboard     Dashboard     General Ledger     Financial Reports     Cash Management     Dredit Card Reconciliation     Dirventory     Dirventory</td>                                                                                                    | Common Info     Dashboard     Dashboard     General Ledger     Financial Reports     Cash Management     Dredit Card Reconciliation     Dirventory     Dirventory          |

Here are the steps on How to Add a Non-Admin User Role Type:

1. Open User Role screen. To do this, go to Main Menu > Menu Panel > Admin > User Role.

| Inter Leg Out       About       Velage       Search User Roles       Control       X         Inter Leg Out       About       Velage       Search User Roles       Control       X         Inter Mark       Inter Mark       Do not use in Production. For Damo Purpose Only.       Do not use in Production. For Damo Purpose Only.       Do not use in Production. For Damo                                                                                                    | 🤱 🔒 🗐 🕜                    |                                 |                                                   |       |
|----------------------------------------------------------------------------------------------------|----------------------------|---------------------------------|---------------------------------------------------|-------|
| Image: Note:       Image: Note:       Image: Note: <td< td=""><td>Profile Log Out About Help</td><td>Search User Roles</td><td></td><td>× 🗆 🗙</td></td<>                                                                                                    | Profile Log Out About Help | Search User Roles               |                                                   | × 🗆 🗙 |
| Provintes               Price Records (1)                                                                                                    | Menu (K)                   | New Open Selected Refresh Close |                                                   |       |
| Admin     ber Role     Decision       Terr Role     Decision     Decision       Terr Role     Decision     Decision       Terr Role     Decision     Decision       Terr Role     Decision     Decision       Terr Role     Decision     Decision       Terr Role     Decision     Decision       Terr Role     Decision     Decision       Terr Role     Decision     Decision       Terr Role     Decision     Admin       Decision     Decision     Admin       Decision     Decision     Admin       Decision     Decision     Admin       Decision     Decision     Admin       Decision     Decision     Admin       Decision     Decision     Decision       Terr Role     Commerci     Commerci       Contrant Role     Decision     Role 1       Terr Role     Decision     Role 1       Part Haragement     Decision     Role 1       Part Role     Role 1     Role 1       Part Haragement     Decision     Role 1       Part Role     Role 1     Role 1       Part Haragement     Decision     Role 1       Decision     Role 1     Role 1       Decision                                                                                                    | Favorites                  | Filter Records (F3) 14 records  |                                                   |       |
| Important       □       ADDN       Do those in Production, For Demo Purpose Doly,         Import Management       Import       Scale Operator         Import Management       Scale Operator       Scale Operator         Import Management       Scale Operator       Scale Operator                                                                                                    | J 🗁 Admin                  | User Role                       | Description                                       |       |
| International     International       International     International       International     I                                                                                                    | User Security              | ADMIN                           | Do not use in Production. For Demo Purposes Only. |       |
| Image: Masagered:       Image: Sole       Sole       Sole         Image: Masagered:       Image: Sole       Image: Sole       Sole         Image: Masagered:       Image: Sole       Image: Sole       Sole         Image: Masagered:       Image: Sole       Image: Sole       Sole         Image: Masagered:       Image: Sole       Image: Sole       Sole         Image: Masagered:       Image: Sole       Image: Sole       Sole         Image: Masagered:       Image: Sole       Image: Sole       Sole         Image: Masagered:       Image: Sole       Image: Sole       Sole         Image: Masagered:       Image: Sole       Sole       Sole         Image: Masagered:       Image: Sole       Image: Sole       Sole       Sole         Image: Masagered:       Image: Sole       Image: Sole       Sole       Sole       Sole         Image: Masagered:       Image: Sole       Image: Sole       Sole       Sole       Sole       Sole         Image: Masagered:       Image: Sole       Image: Sole       Image: Sole       Sole       Sole       Sole       Sole       Sole       Sole       Sole       Sole       Sole       Sole       Sole       Sole       Sole       Sole       Sol                                                                                                    | - 🛄 User Roles             | USER USER                       | Do not use in Production. For Demo Purposes Only. |       |
| Interview     Nerwy's       Status Parties     A GOER     A place       Status Parties     A GOER     A place       Status Parties     A GOER     A place       Status Parties     A GOER     A place       Comman Life     Databased Adman     Databased Adman       Columna Life     Comman Life     Comman Life       Comman Life     Comman Life     Comman Life       Columna Life     Comman Life     Comman Life       Columna Life     Comman Life     Comman Life       Columna Life     Comman Life     Comman Life       Columna Life     Exter Partie     Exter Partie       France     Life Fach     Columna Life       Columna Life     Role 1 Status     Role 1 Status       Columna Life     Role 1 Status     Role 1 Status       Columna Life     Role 1 Status     Role 1 Status       Columna Life     Role 1 Status     Role 1 Status       Contract Hanagement     Role 1 Status     Status       Intercentified     Role 1     Status       Contract Hanagement     Interview     Status                                                                                                    | Report Manager             | 📄 scale                         | Scale Operator                                    |       |
| ■ Contract Measurement       ■ AddelSE       AddelSE         ■ Contract Media       ■ Contract Measurement       ■ Contract Measurement         ■ Contract Measurement       ■ Contract Measurement       ■ Contract Measurement         ■ Contract Measurement       ■ Contract Measurement       ■ Contract Measurement         ■ Contract Measurement       ■ Ref 1 23       ■ Ref 1 28         ■ Ref 1 28       ■ Ref 2       ■ Ref 2         ■ Contract Measurement       ■ Ref 2       ■ Ref 2         ■ Ref 1 28       ■ Ref 2       ■ Ref 2         ■ Ref 1 28       ■ Ref 2       ■ Ref 2         ■ Ref 1 28       ■ Ref 2       ■ Ref 2         ■ Ref 1 28       ■ Ref 2       ■ Ref 2         ■ Ref 2       ■ Ref 2       ■ Ref 2         ■ Ref 2       ■ Ref 2       ■ Ref 2         ■ Ref 2       ■ Ref 2       ■ Ref 2         ■ Ref 3       ■ Ref 4       ■ Ref 4         ■ Ref 4       ■ Ref 4       ■ Ref 4         ■ Ref 4       ■ Ref 4       ■ Ref 4         ■ Ref 4       ■ Ref 4       ■ Ref 4         ■ Ref 4       ■ Ref 4       ■ Ref 4         ■ Ref 4       ■ Ref 4       ■ Ref 4         ■ Ref 4       ■ Ref 4       ■ Ref 4 <td>Motor Fuel Tax Cycle</td> <td>Harvey's</td> <td></td> <td></td>                                                                                                    | Motor Fuel Tax Cycle       | Harvey's                        |                                                   |       |
| Add CMPN     Add CMPN     Add CMPN     Add CMPN     Cather Med     Control Med     Control Med     Contro                                                                                                    | Company Preferences        | AGUSER                          | Ag User                                           |       |
| L dafine relation<br>L dafine relation<br>L dafine rel | Starting Numbers           | AGADMIN                         | Ag Administrator                                  |       |
| In controls       Control large         Controls       Control large         Control large       Control large         Tables       Tet Uer         Control large       Eetby         Control large       Eetby         Control large       Eetby         Control large       Eetby         Control large       Eetby         Control large       Eetby         Control large       Eetby         Control large       Eetby         Control large       Eetby         Control large       Eetby         Control large       Feld Data         Control large       Feld Data         Control large       Feld Data         Control large       Feld Data         Control large       Feld Data         Control large       Feld Data         Control large       Feld Data         Control large       Feld Data         Control large       Feld Data         Control large       Feld Data         Control large       Feld Data         Control large       Feld Data         Control large       Feld Data         Control large       Feld Data         Control large </td <td>Custom Fields</td> <td>Dashboard Admin</td> <td>Dashboard Admin</td> <td></td>                                                                                                    | Custom Fields              | Dashboard Admin                 | Dashboard Admin                                   |       |
| Dithisted     Intellige     Intellige       Dithisted     Intellige     Intellige       Prinkroal Reports     Intellige     Intellige       Prinkroal Reports     Intellige     Intellige                                                                                                    | Common Info                | eCommerce                       | eCommerce User                                    |       |
| General Lodger     In Teil User     User Beh       In Anicol Reports     In User     Beh 123       Anicol Reports     In User Beh     User Beh       Cash Hasagement     In Lee Beh     User Beh       Cash Hasagement     In Ise 3     Rafe 1       Cash Hasagement     In Ise 3     In Ise 3       Cash Hasagement     In Ise 3     In Ise 3                                                                                                    | Dashboard                  | testy testy                     | User Beth                                         |       |
| Instantial Reports     Entil 123     Beil 123       Chail Response     User Beh     User Beh       Chail Response     Rel 1     Rel 1 Description       Chail Response     Rel 1     Rel 1 Description       Chail Response     Intel 3     Secondary Report       Projic Desk     Intel 3     Secondary Response       Intel Secondary     Intel 3     Secondary Response       Secondary Response     Intel 3     Secondary Response                                                                                                    | General Ledger             | Test User                       | User Beth                                         |       |
| Tak Magament Urde Beh Urde Beh<br>Cold Management Accounts Papale<br>Accounts Papale<br>Proteins V<br>Papall<br>Contrast Masagement<br>Referensite<br>Aga Accounts Papale<br>Contrast Masagement<br>Referensite<br>Aga Accounts Papale<br>Contrast Masagement<br>Referensite<br>Referensite<br>Referensit                                                                         | Financial Reports          | E Beth 123                      | Beth 123                                          |       |
| Cubi Raspenet     Refs 1     Refs 1       Accounts Payable     Intel 3     3       Accounts Rectable     Intel 3     3       Intertory     Payable     Intel 3       Contract Kanagement     Intel 4     Intel 4       Intertory     Intel 5     Intel 5       Rectable     Intel 5     Intel 5                                                                                                    | 🚞 Tank Management          | User Beth                       | User Beth                                         |       |
| Accounts Previouble Control Control Co                                                                                                    | 🚞 Cash Management          | Role 1                          | Role 1 Description                                |       |
| Accounts     Image: second second seco                                                                                                    | Accounts Payable           | role 3                          | 3                                                 |       |
| Hej Dek       Inventory       Payroll       Contract Namemet       Intotas Receivable       Ag Accounting                                                                                                    | Counts Receivable          |                                 |                                                   |       |
| Investory<br>Payroll<br>Contract Neagonent<br>Liketo Recomble<br>Ag Accounting                                                                                                    | 🚞 Help Desk                |                                 |                                                   |       |
| Payoll     Contract Management       Intelse Receivable     Image: Contract Management       Ap Accounting     Image: Contract Management                                                                                                    | inventory                  |                                 |                                                   |       |
| Contract Masagement<br>Directors Recented<br>Ag Accounting C Ready                                                                                                    | Payroll                    |                                 |                                                   |       |
| a koto Receivable<br>Ag Accounting ↓ Ø ♦ ♀ Ready                                                                                                    | Contract Management        |                                 |                                                   |       |
| Ag Accounting                                                                                                    | Notes Receivable           | 🛛 📩 🖉 Ready                     |                                                   |       |
|                                                                                                    | Ag Accounting              | A C Meany                       |                                                   |       |

2. Click New action button to open a new record.

4. Select the menus. When you deselect the root folder, all its sub-menus will also be deselected. Note that whatever menu you select on this screen will be accessible to the users with this role.

| User Roles                  |                       |                                               |                            | * 🗆 ×           |
|-----------------------------|-----------------------|-----------------------------------------------|----------------------------|-----------------|
| New Save Search Under       | Delete Apply to Users | Import Export                                 | Close                      |                 |
| Role Name: Role 1           |                       | E                                             | nable Administrator rights |                 |
| Description: Role 1 Descrip | tion                  |                                               |                            |                 |
| Menu Structure              |                       |                                               |                            |                 |
| Master Menu                 |                       | Ro                                            | le Menu Preview            |                 |
| Select All Clear All        |                       |                                               | Common Info                |                 |
| Common Info                 | -                     |                                               | Dashboard                  |                 |
| Dashboard                   |                       |                                               | 📄 General Ledger           |                 |
| 🔽 🕀 General Ledger          |                       |                                               |                            |                 |
| 🔲 🗉 📄 Financial Reports     |                       |                                               |                            |                 |
| 📄 🗉 📄 Tank Management       |                       |                                               |                            |                 |
| 📄 🗉 📄 Cash Management       |                       |                                               |                            |                 |
| 📄 🗉 📄 Accounts Payable      |                       |                                               |                            |                 |
| 📃 🗄 🚞 Accounts Receivable   | 8                     |                                               |                            |                 |
| 📄 🕀 📄 Help Desk             |                       |                                               |                            |                 |
| 🔲 🗉 🚞 Inventory             |                       |                                               |                            |                 |
| Payroll                     |                       |                                               |                            |                 |
| Contract Managemen          | nt                    |                                               |                            |                 |
| 📃 🗄 🚞 Notes Receivable      |                       |                                               |                            |                 |
| Ag Accounting               |                       |                                               |                            |                 |
| Petrolac                    |                       |                                               |                            |                 |
| Grain Accounting            |                       |                                               |                            |                 |
| Contact Point               |                       | -                                             |                            |                 |
|                             |                       |                                               |                            | •               |
| 🛛 😧 🏆 Edited                |                       |                                               |                            | Page 1 of 1 ▶ ▶ |
| Click Save button to save   | e the new User Role   | type. This m                                  | essage will prompt.        |                 |
| iPoly i21                   |                       | . <u>,,,,,,,,,,,,,,,,,,,,,,,,,,,,,,,,,,,,</u> |                            |                 |
| IKely 121                   |                       |                                               | <u> </u>                   |                 |

| iRely i | 21 🗵                               |
|---------|------------------------------------|
| 0       | User Roles generated successfully! |
|         | ОК                                 |

## Here are the steps on How to Add an Admin User Role Type:

1. Open User Role screen. To do this, go to Main Menu > Menu Panel > Admin > User Role.

| 💩 🕪 🔲 🥑                                     |                                 |                                                   |             |
|---------------------------------------------|---------------------------------|---------------------------------------------------|-------------|
| Profile Log Out About Help                  | Search User Roles               | * 🗆 ×                                             |             |
| Menu (%)                                    | New Open Selected Refresh Close |                                                   |             |
| Favorites                                   | Filter Records (F3) 14 records  |                                                   |             |
| B 🚔 Admin                                   | User Role                       | Description                                       |             |
| User Security                               | ADMIN                           | Do not use in Production. For Demo Purposes Only. |             |
| User Roles                                  | USER                            | Do not use in Production. For Demo Purposes Only. |             |
| Report Manager                              | 🔄 scale                         | Scale Operator                                    |             |
| Motor Fuel Tax Cycle                        | Harvey's                        |                                                   |             |
| Company Preferences                         | AGUSER                          | Ag User                                           |             |
| Starting Numbers                            | AGADMIN                         | Ag Administrator                                  |             |
| Custom Fields                               | Dashboard Admin                 | Dashboard Admin                                   |             |
| Common Info                                 | eCommerce                       | eCommerce User                                    |             |
| B Dashboard                                 | E testy                         | User Beth                                         |             |
| General Ledger                              | Test User                       | User Beth                                         |             |
| Financial Reports                           | Beth 123                        | Beth 123                                          |             |
| 🗄 🚞 Tank Management                         | User Beth                       | User Beth                                         |             |
| 🗃 🧰 Cash Management                         | Role 1                          | Role 1 Description                                |             |
| 🗃 🧰 Accounts Payable                        | role 3                          | 3                                                 |             |
| 🗃 🛄 Accounts Receivable                     |                                 |                                                   |             |
| 🗃 🛄 Help Desk                               |                                 |                                                   |             |
| Inventory                                   |                                 |                                                   |             |
| B Payroll                                   |                                 |                                                   |             |
| Contract management                         |                                 |                                                   |             |
| An Accounting                               | 🕜 💆 🖓 Ready                     |                                                   |             |
| w accounting v                              |                                 |                                                   |             |
| Copyright © 2015 iRely, All rights reserved |                                 | Company: AG User: AGADMIN Version: 15.            | .11.0226.61 |

2. Click New action button to open a new record.

|    | <b>u</b>       | Jser Roles       |         |         |        |                     |             |         |            |             |         |      |   |        |     |
|----|----------------|------------------|---------|---------|--------|---------------------|-------------|---------|------------|-------------|---------|------|---|--------|-----|
|    |                |                  | Q       | 5       | 0      | 2                   |             |         | <b>F</b>   |             |         |      |   |        |     |
|    | Ne             | w Save           | Search  | Undo    | Delete | Apply to Users      | Import      | Export  | Close      |             |         |      |   |        |     |
|    | Ro             | le Name:         |         |         |        |                     |             | E E     | inable Ad  | ministrator | rights  |      |   |        |     |
|    | De             | escription:      |         |         |        |                     |             |         |            |             |         |      |   |        |     |
|    | M              | lenu Structu     | re      |         |        |                     |             |         |            |             |         |      |   |        |     |
|    | Ma             | aster Menu       | Class   | All     |        |                     |             | Ro      | le Menu Pr | review      |         |      |   |        |     |
|    |                | Select All       | Clear   | All     | Crea   | ate New User R      | ole         |         |            |             | × ×     |      |   |        |     |
|    |                |                  |         |         |        |                     |             |         |            |             |         |      |   |        |     |
|    |                |                  |         |         | OK     | Cancel              |             |         |            |             |         |      |   |        |     |
|    |                |                  |         |         | User   | Role:               |             |         |            |             |         |      |   |        |     |
|    |                |                  |         |         | E E    | nable Administ      | rator right | s       |            |             |         |      |   |        |     |
|    |                |                  |         |         | 00     | Ready               |             |         |            |             |         |      |   |        |     |
|    |                |                  |         |         |        | , <u>1</u> ,,       |             |         |            |             |         | J    |   |        |     |
|    |                |                  |         |         |        |                     |             |         |            |             |         |      |   |        |     |
|    |                |                  |         |         |        |                     |             |         |            |             |         |      |   |        |     |
|    |                |                  |         |         |        |                     |             |         |            |             |         |      |   |        |     |
|    |                |                  |         |         |        |                     |             |         |            |             |         |      |   |        |     |
|    |                |                  |         |         |        |                     |             |         |            |             |         |      |   |        | ,   |
| 2  | Image: Control | 😟 🏆   R          | eady    |         | rinti  | <b>an</b> than tial | (the ch     | ook bo  | v booid    | oo tho E    | noble A | Page |   | 0 of 0 |     |
| э. | Ente           | Creat            |         | Illeor  | Polo   | on then ticr        | the ch      | eck do. | x Desiu    | es ine E    |         |      |   |        | ms. |
|    |                | Creat            | e New   | USEI    | Kule   |                     |             |         |            |             |         |      | 9 |        |     |
|    |                |                  |         |         |        |                     |             |         |            |             |         |      |   |        |     |
|    |                |                  |         |         |        |                     |             |         |            |             |         |      |   |        |     |
|    |                | UK               | Cance   | 1       |        |                     |             |         |            |             |         |      | _ |        |     |
|    |                | l Iser R         | ole.    |         | Δd     | min Role            |             |         |            |             |         |      |   |        |     |
|    |                |                  |         |         | 710    |                     |             |         |            |             |         |      |   |        |     |
|    |                | Descri           | ption:  |         | Ad     | min Role            |             |         |            |             |         |      |   |        |     |
|    |                | 🗸 En             | able A  | dmini   | strato | or rights           |             |         |            |             |         |      |   |        |     |
|    |                |                  | 0.1     |         |        |                     | -           |         |            |             |         |      | _ |        |     |
|    |                | 9 🧿              | 2 R     | eady    |        |                     |             |         |            |             |         |      |   |        |     |
| 4. | Ther           | n click <b>O</b> | K toolb | ar butt | on     |                     |             |         |            |             |         |      |   |        |     |
|    |                | Creat            | e New   | User    | Role   |                     |             |         |            |             |         |      | × |        |     |
|    | F              |                  |         | ł       |        |                     |             |         |            |             |         |      |   |        |     |
|    | L              | -0               |         | 8       |        |                     |             |         |            |             |         |      |   |        |     |
|    |                | ОК               | Cance   | :       |        |                     |             |         |            |             |         |      |   |        |     |

After the menus are generated successfully, all menus on the Menu Structure will have a check mark and Admin folder is displayed

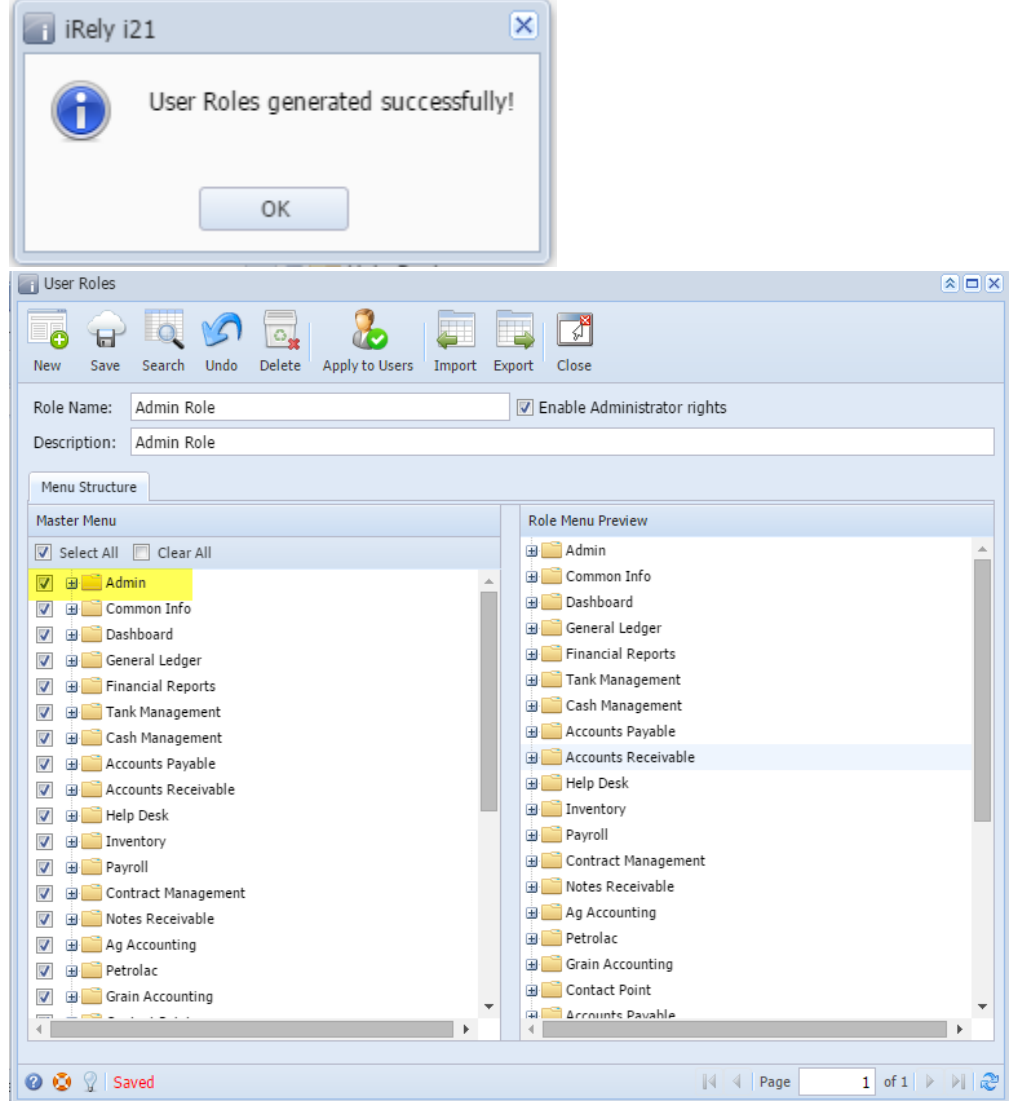

Here are the steps on How to Add User Role Type:

1. Open User Role screen. To do this, go to Main Menu > Menu Panel > Admin > User Role.

2. Click New action button to open a new record.

4. Select the menus. When you deselect the root folder, all its sub-menus will also be deselected. Note that whatever menu you select on this screen will be accessible to the users with this role.

| User Roles                                        |                                 |
|---------------------------------------------------|---------------------------------|
| New Save Search Undo Delete Apply to Users Import | Export Close                    |
| Role Name: Role 1                                 | Enable Administrator rights     |
| Description: Role 1 Description                   |                                 |
| Menu Structure                                    |                                 |
| Master Menu                                       | Role Menu Preview               |
| Select All 🔲 Clear All                            | 🕀 🚞 Common Info                 |
| Common Info                                       | 🕀 🧰 Dashboard                   |
| 🔽 🗉 Dashboard                                     | 🕀 🔚 General Ledger              |
| 📝 🕀 🧰 General Ledger                              |                                 |
| Financial Reports                                 |                                 |
| Tank Management                                   |                                 |
| Cash Management                                   |                                 |
| Accounts Payable                                  |                                 |
|                                                   |                                 |
| Inventory                                         |                                 |
| Payroll                                           |                                 |
| 🔲 🗉 🛅 Contract Management                         |                                 |
| 🔲 🕀 🚞 Notes Receivable                            |                                 |
| 🔲 🕀 🧰 Ag Accounting                               |                                 |
| 🔲 🕀 🚞 Petrolac                                    |                                 |
| 📄 🕀 🧰 Grain Accounting                            |                                 |
| Contact Point                                     |                                 |
| •                                                 |                                 |
|                                                   |                                 |
| 😢 🛂 🏆 Edited                                      | 4   4   Page 1 of 1   ▶   ▶   🦉 |

- 5. Click Save button to save the new User Role type. This message will prompt before continue the saving.
- Yes Changes will be saved and applied to all users affected.
  No Changes will be saved but not be applied to all users affected.

| 🔚 iRely | i21 X                                                     |
|---------|-----------------------------------------------------------|
| ?       | Do you want to apply these changes to all users affected? |
|         | Yes No                                                    |